# SAASSORAASSORAASSUN TUNNISTAUTUMISEEN VERKKOMAKSUN

### Mobiilipankin ja Tunnistus-sovelluksen lataaminen mobiililaitteeseen

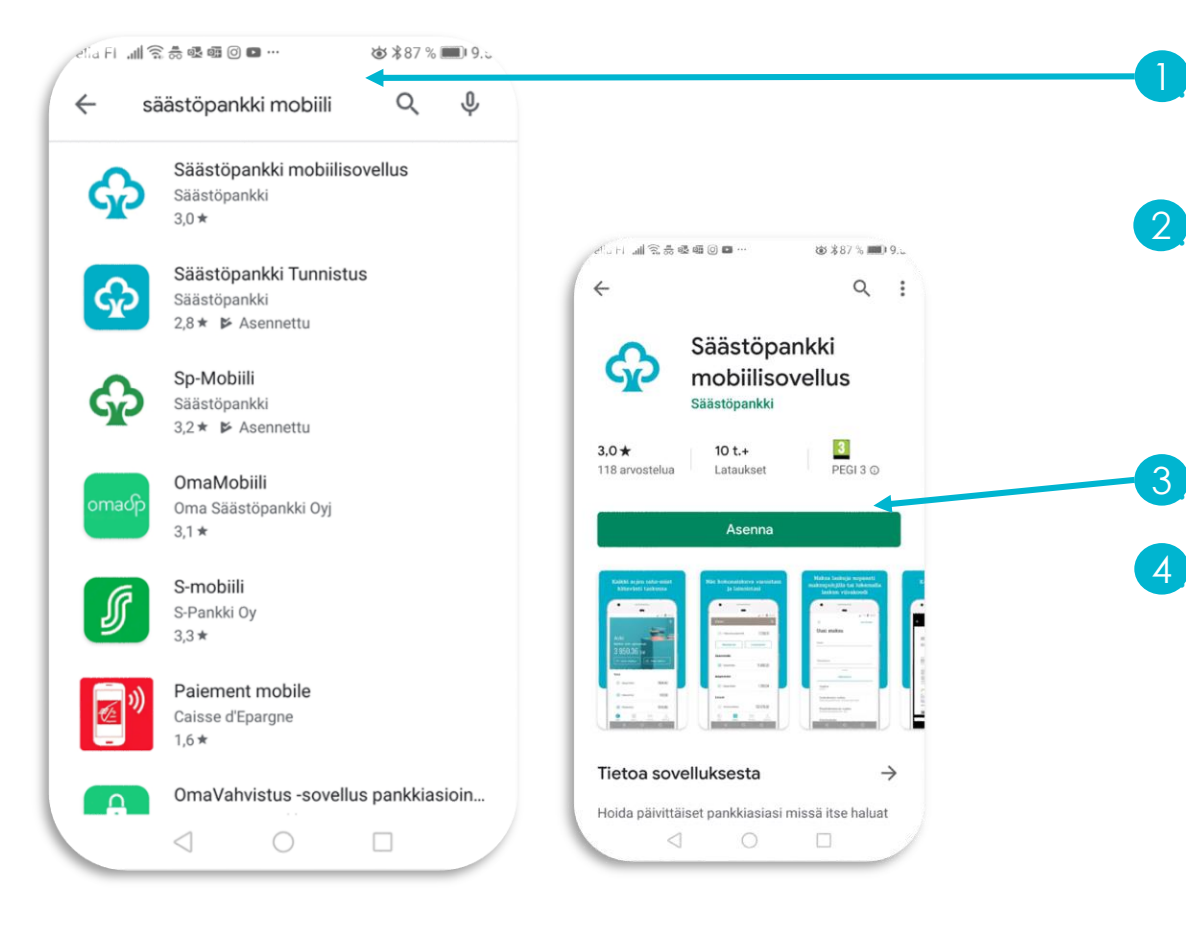

Avaa sovelluskauppa älypuhelimestasi (Google Play tai App Store)

Kirjoita hakukenttään haettavan sovelluksen nimi

• Säästöpankki mobiilisovellus

• Säästöpankki Tunnistus

Valitse haluamasi sovellus ja paina Asenna

Sovellus latautuu laitteellesi ja pääset käyttämään sovellusta.

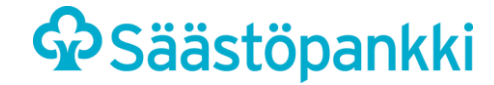

### Säästöpankki Tunnistus: käyttöönotto

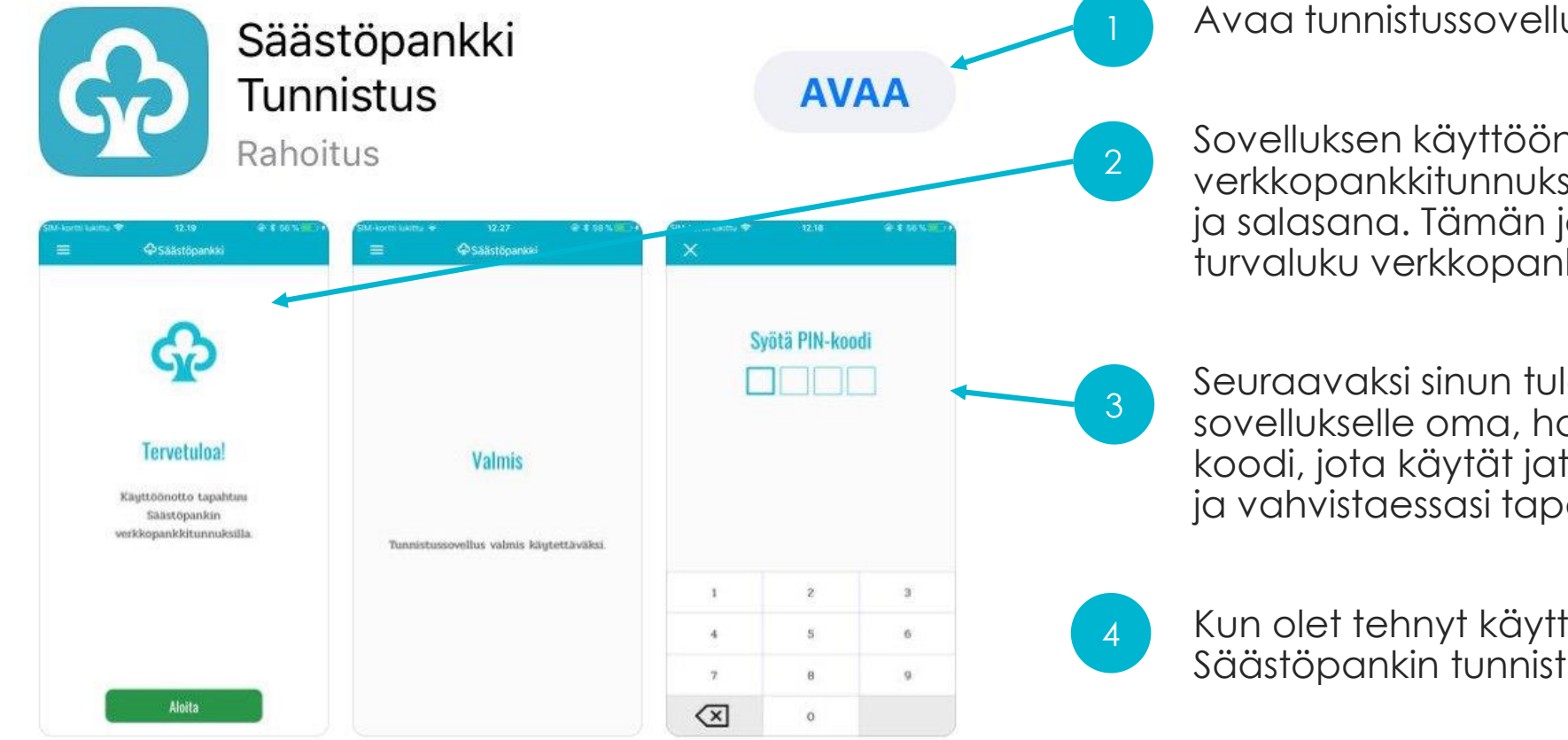

Avaa tunnistussovellus

Sovelluksen käyttöönotto tapahtuu Säästöpankin verkkopankkitunnuksilla. Syötä käyttäjätunnuksesi ja salasana. Tämän jälkeen sinulta kysytään turvaluku verkkopankkitunnuksistasi.

Seuraavaksi sinun tulee asettaa tunnistussovellukselle oma, haluamasi 4-numeroinen PINkoodi, jota käytät jatkossa palveluun kirjautumisissa ja vahvistaessasi tapahtumia sekä maksuja

Kun olet tehnyt käyttöönoton valmiiksi, voit aloittaa Säästöpankin tunnistussovelluksen käytön

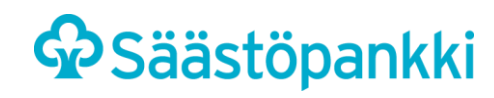

### Säästöpankki Tunnistus: käyttöönotto

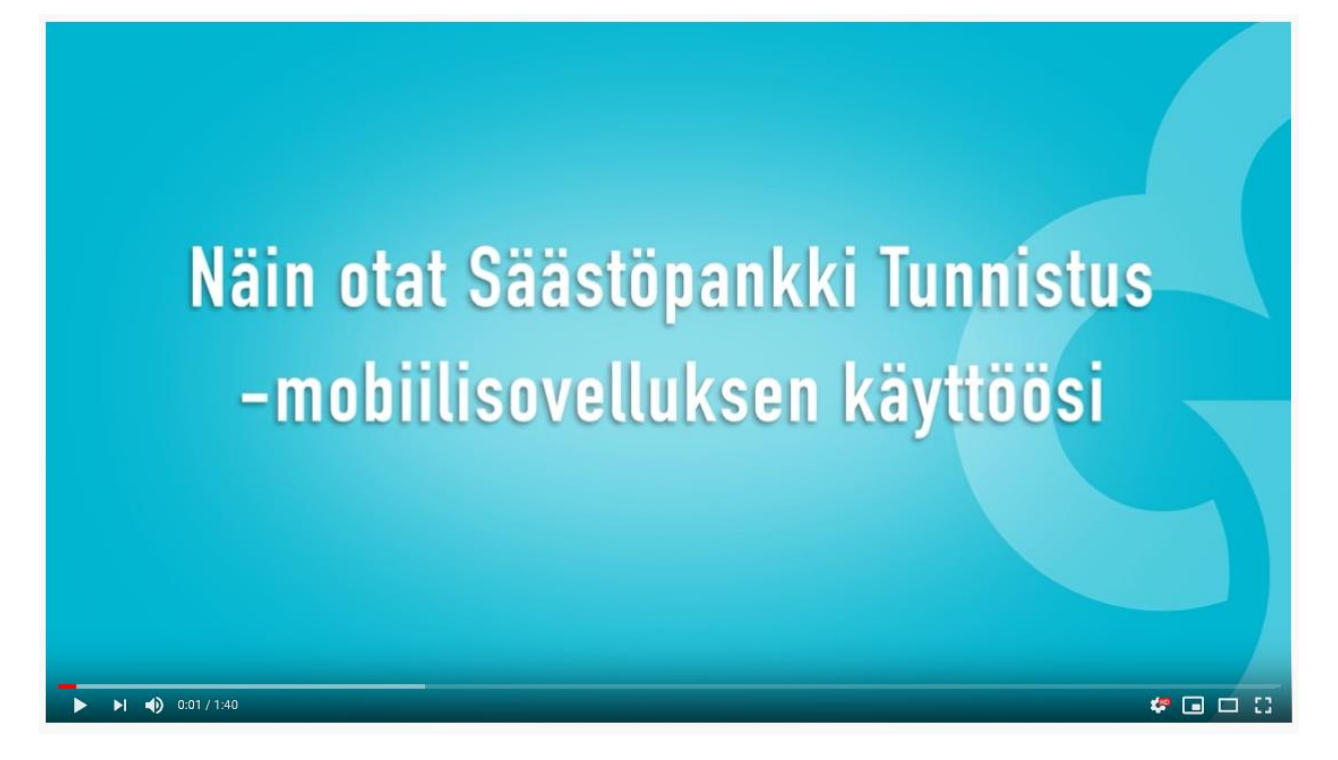

https://www.youtube.com/watch?v=3gymVaMvpTA

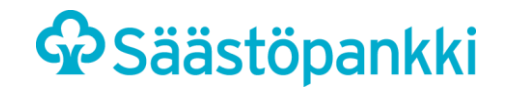

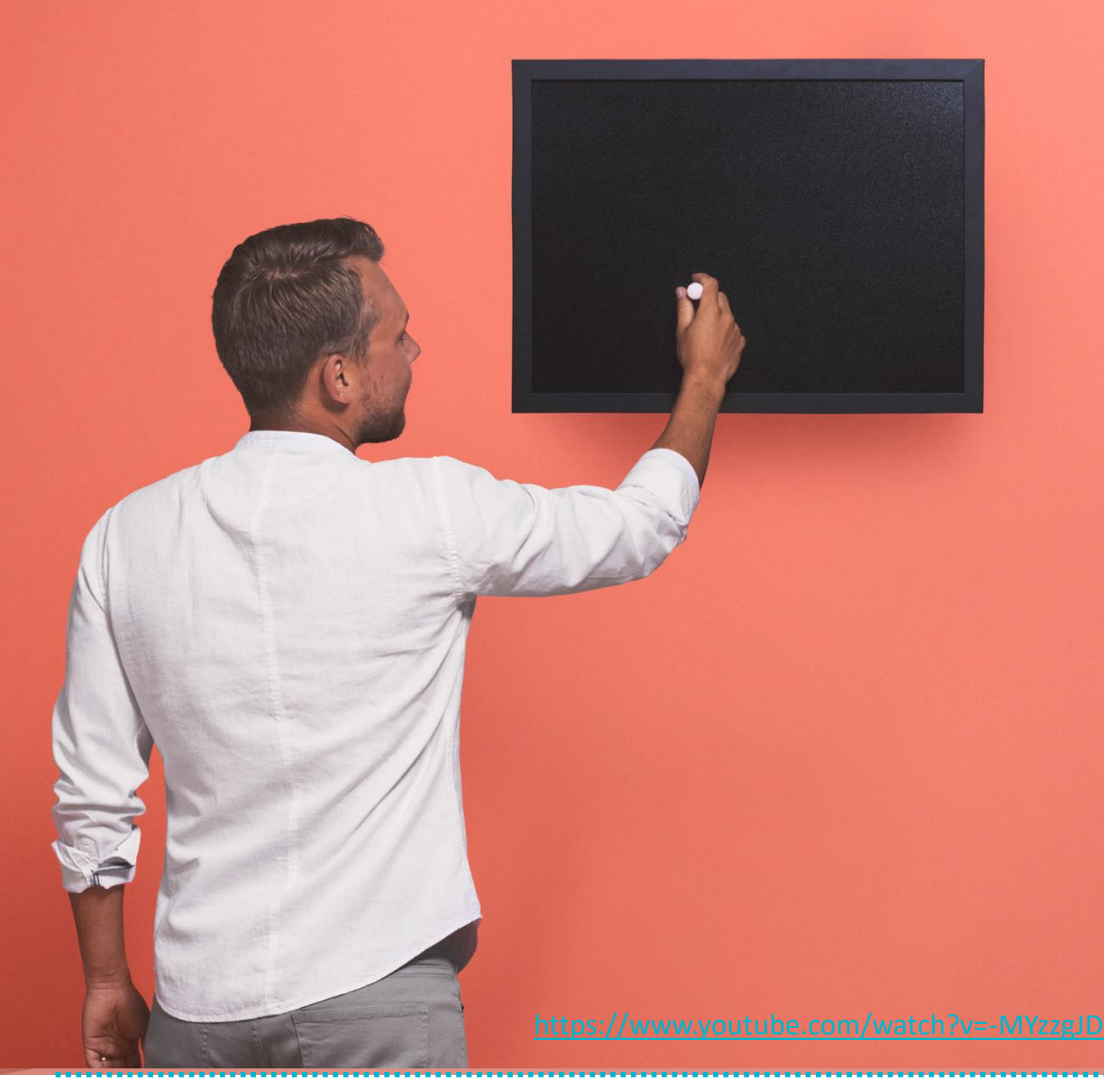

### Mikä Tunnistus?

- Säästöpankki Tunnistus -mobiilisovelluksella tunnistaudut turvallisesti ja helposti verkossa. Asioi verkko- tai mobiilipankissa, tee verkko-ostoksia tai kirjaudu julkisen sektorin asiointipalveluihin itse määrittelemälläsi PIN-koodilla. Tunnistautuminen pysyy aina mukanasi älypuhelimessasi.
- Yhden PIN-koodin muistaminen riittää oikeaa numeroparia ei tarvitse enää etsiä paperiselta avaintunnuskortilta. Voit itse päättää nelinumeroisen PIN-koodin.
- Voit tehdä pankkiasiasi esimerkiksi pankkiin kirjautumisen ja maksujen vahvistamisen – täysin mobiilisti, kun käytät tunnistussovellusta <u>Säästöpankki</u> mobiilipankin kaverina.
- Virhenäppäilyjen riski vähenee, kun avaintunnuskortin lukuparien tulkitsemisen sijaan yksi ja sama varmenne toimii esimerkiksi jokaisessa maksun vahvistuksessa.
- Sovellus toimii Android- ja iOS-älypuhelimilla.

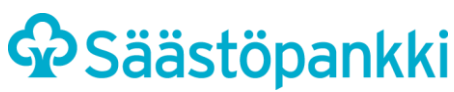

### Säästöpankki Tunnistus -mobiilisovellus

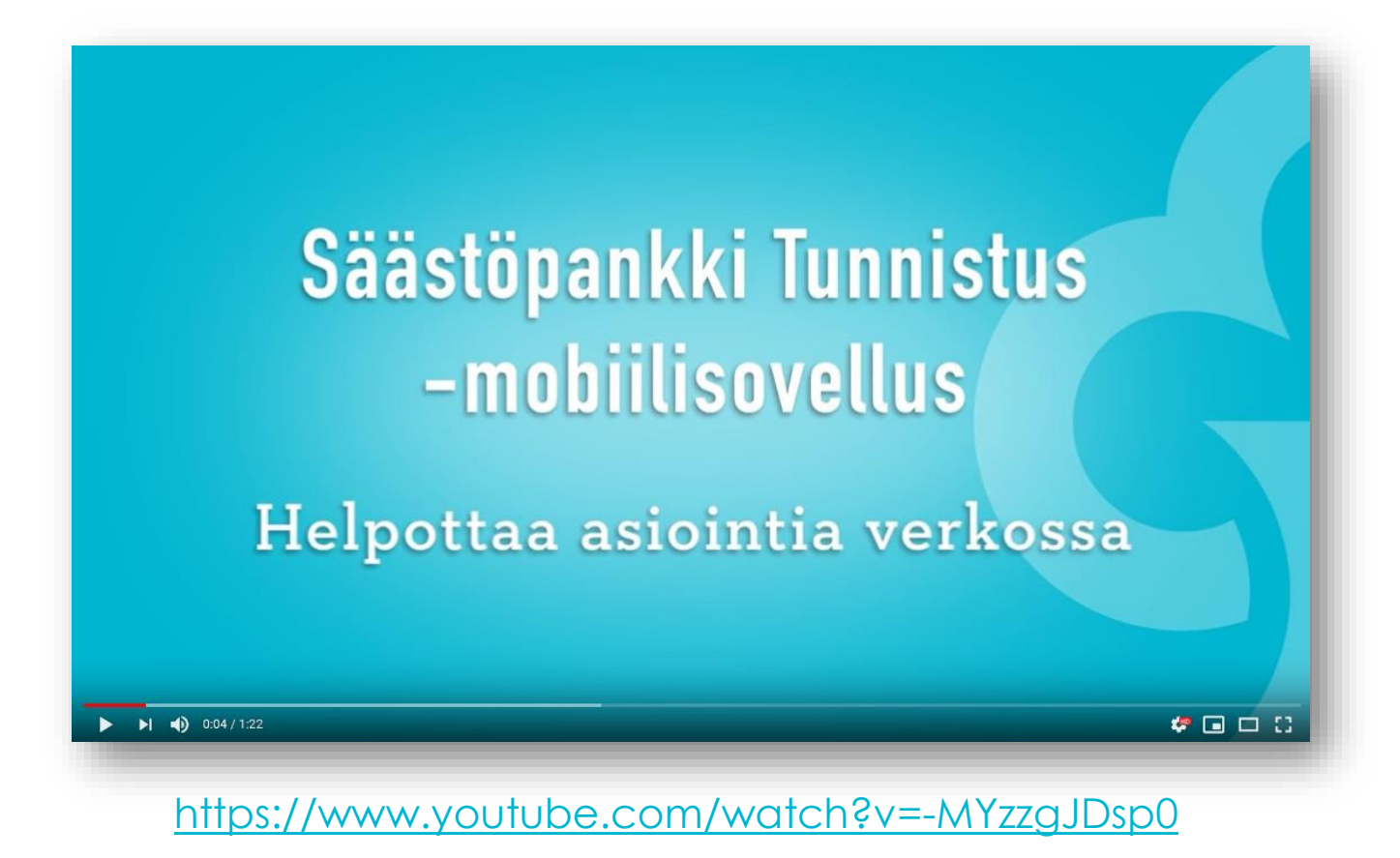

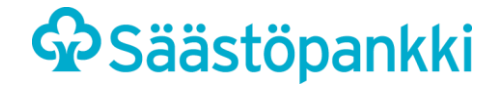

# TUNNISTAUTUMINEN VERKKOMAKSUN YHTEYDESSÄ

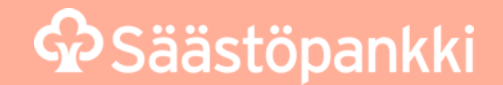

### Säästöpankki Tunnistus: Tunnistautuminen verkkomaksun yhteydessä

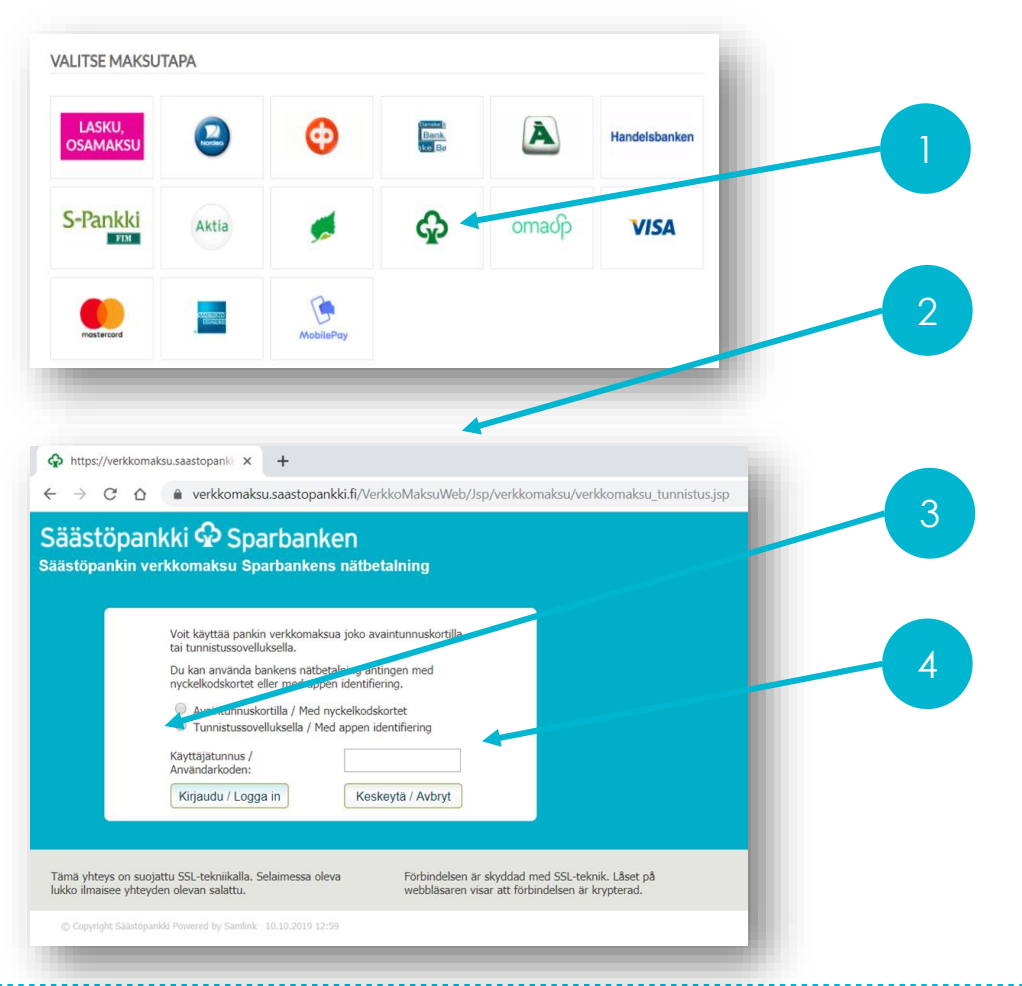

Valitse verkkomaksun yhteydessä Säästöpankki

Pankin valitsemisen jälkeen siirryt Säästöpankin verkkomaksupalveluun

Valitse verkkomaksupalvelussa kirjautumistavaksi Tunnistussovellus

Syötä Käyttäjätunnus-kenttään pankkitunnustesi käyttäjätunnus ja kirjaudu

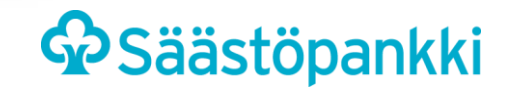

### Säästöpankki Tunnistus: Tunnistautuminen verkkomaksun yhteydessä

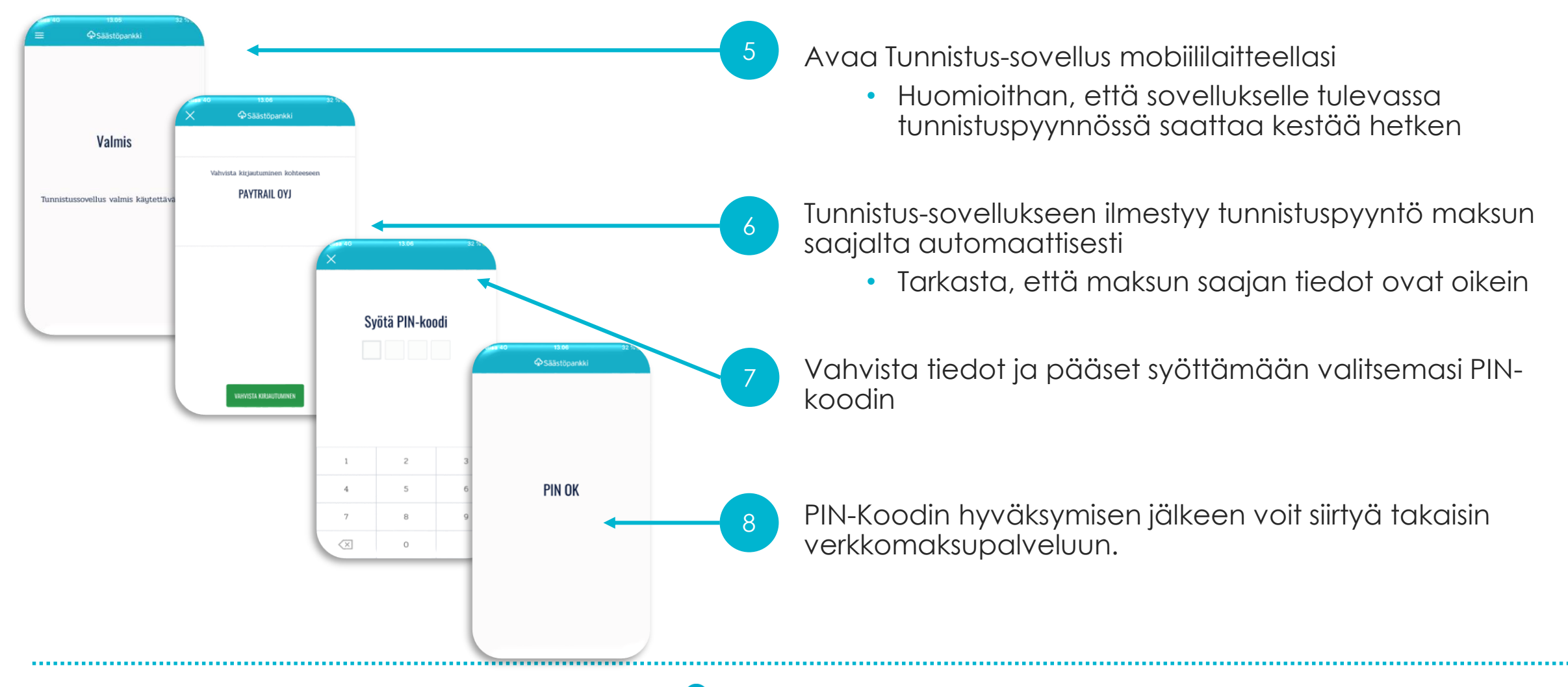

### Säästöpankki Tunnistus: Tunnistautuminen verkkomaksun yhteydessä

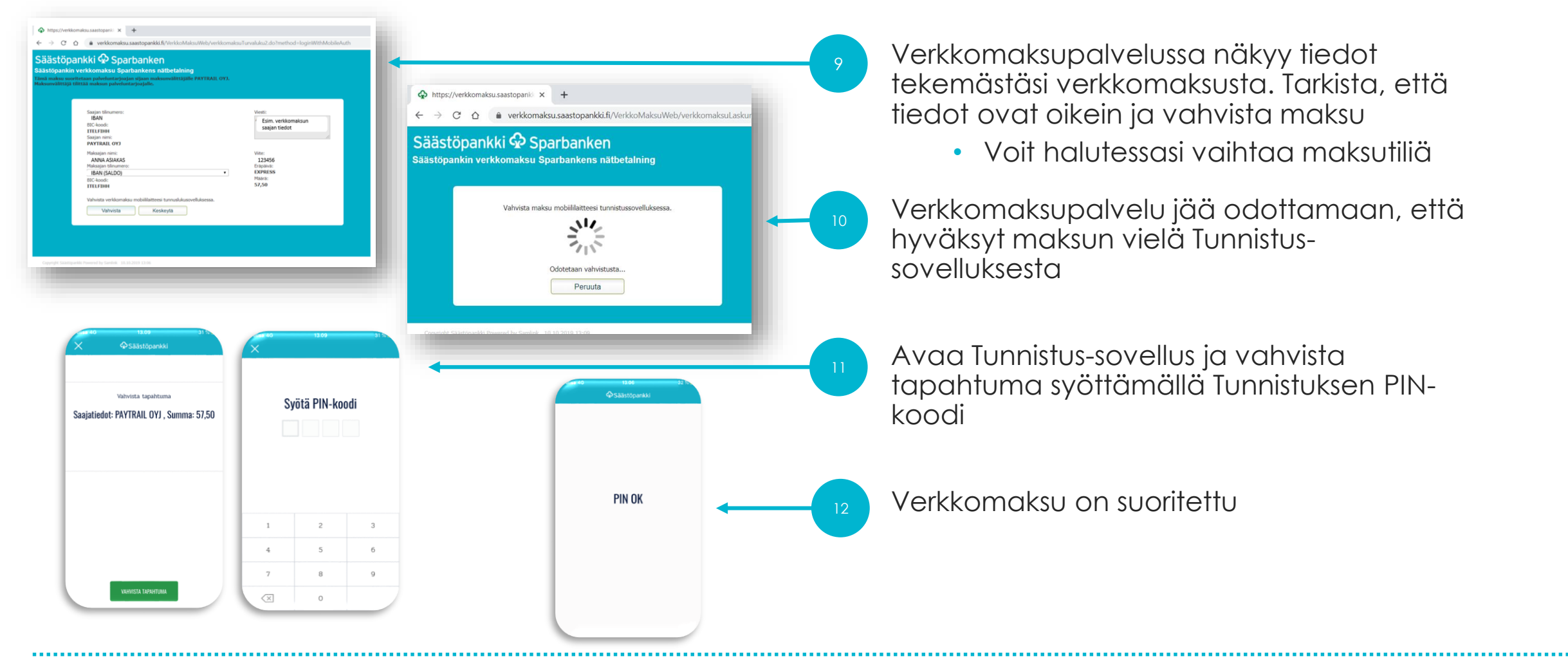

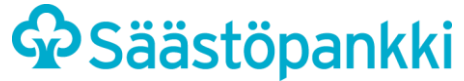

# TUNNISTAUTUMINEN ASIOINTIPALVELUSSA

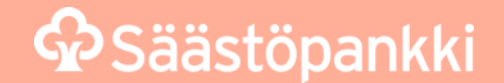

### Säästöpankki Tunnistus: Tunnistautuminen asiointipalvelussa

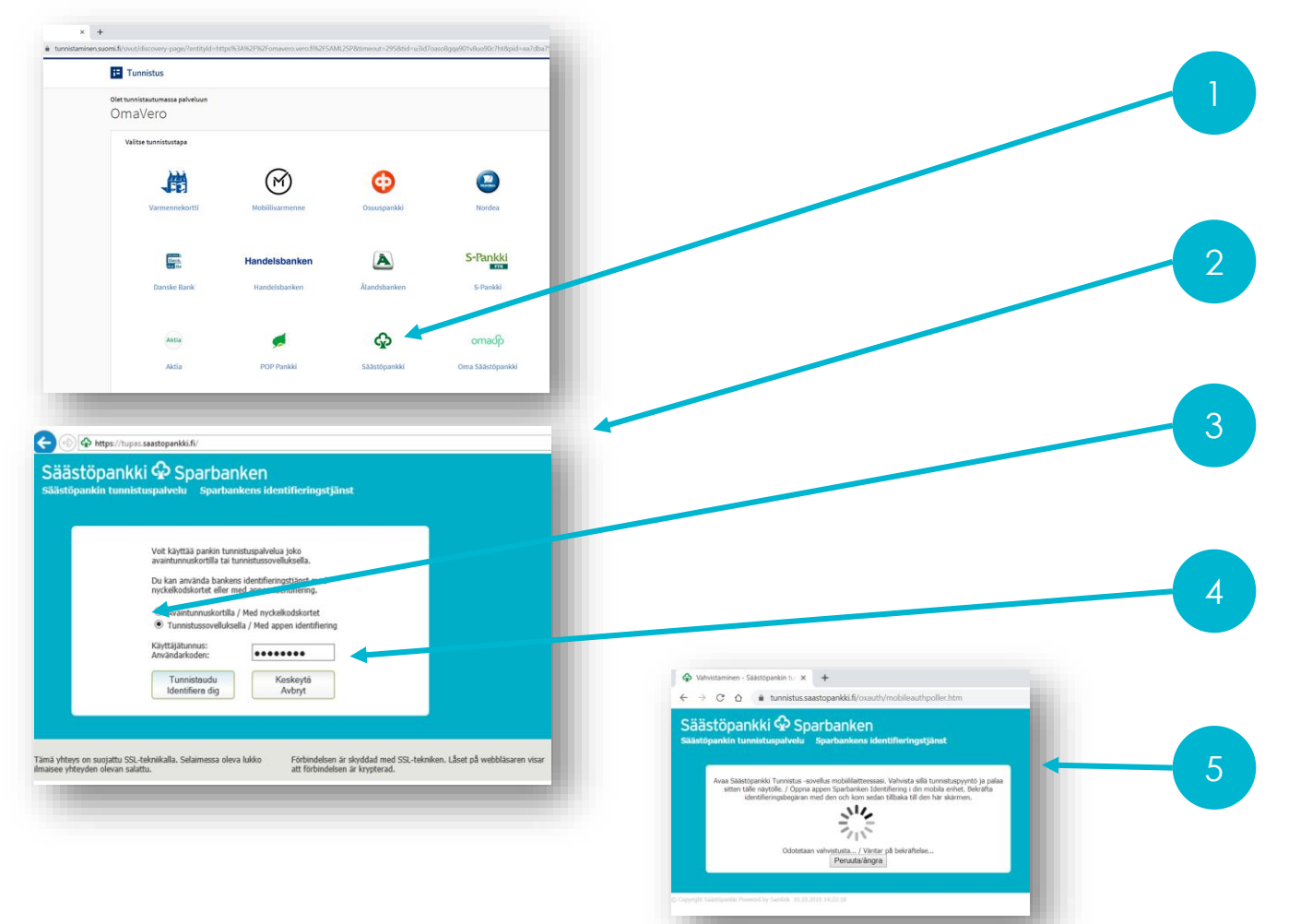

Tunnistautuminen alkaa valitsemalla asiointipalvelussa (esimerkiksi OmaVero) Säästöpankki

Pankin valitsemisen jälkeen siirryt Säästöpankin tunnistuspalveluun

Valitse tunnistuspalvelussa kirjautumistavaksi Tunnistussovellus

Syötä Käyttäjätunnus -kenttään pankkitunnustesi käyttäjätunnus ja paina Tunnistaudu

Seuraa ohjeita näytöltä; avaa puhelimestasi Säästöpankki Tunnistus -sovellus

### Säästöpankki Tunnistus: Tunnistautuminen asiointipalvelun yhteydessä

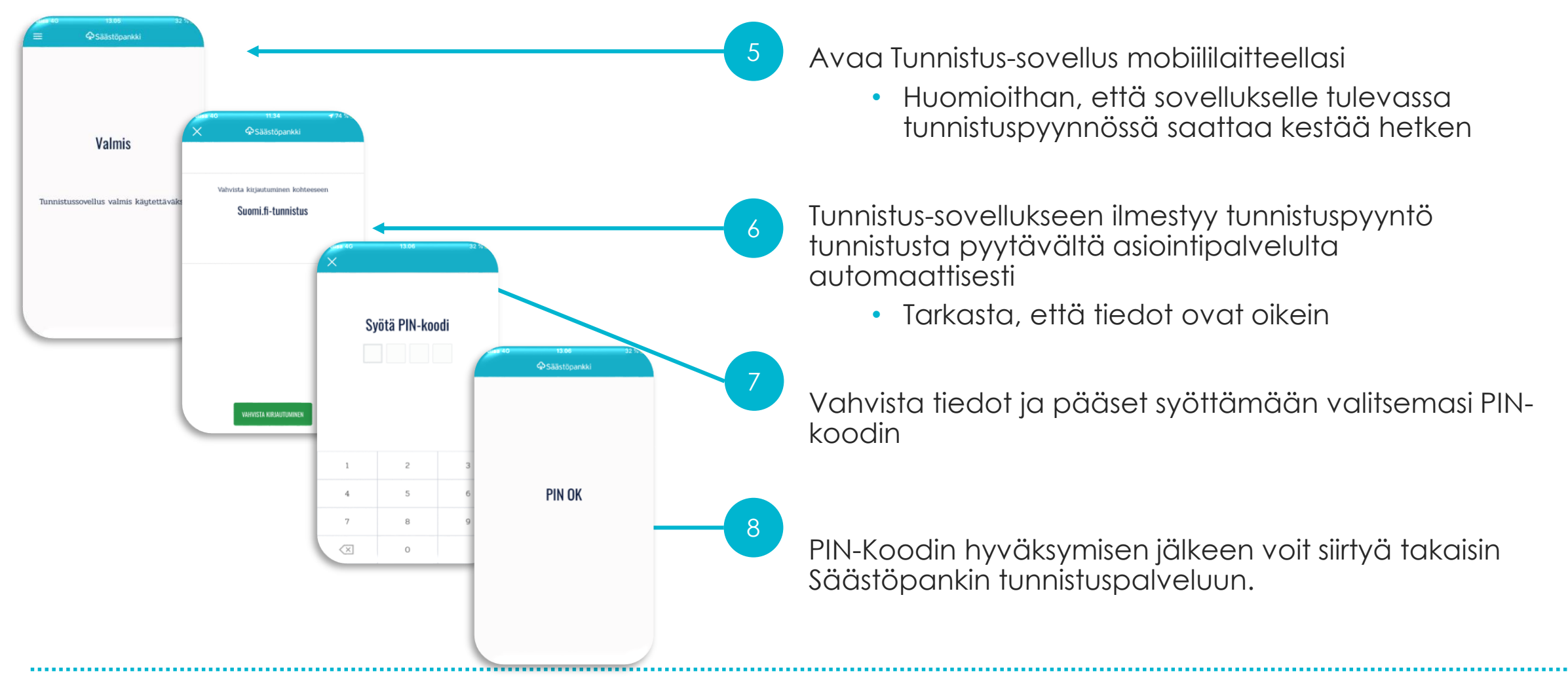

### Säästöpankki Tunnistus: Tunnistautuminen asiointipalvelussa

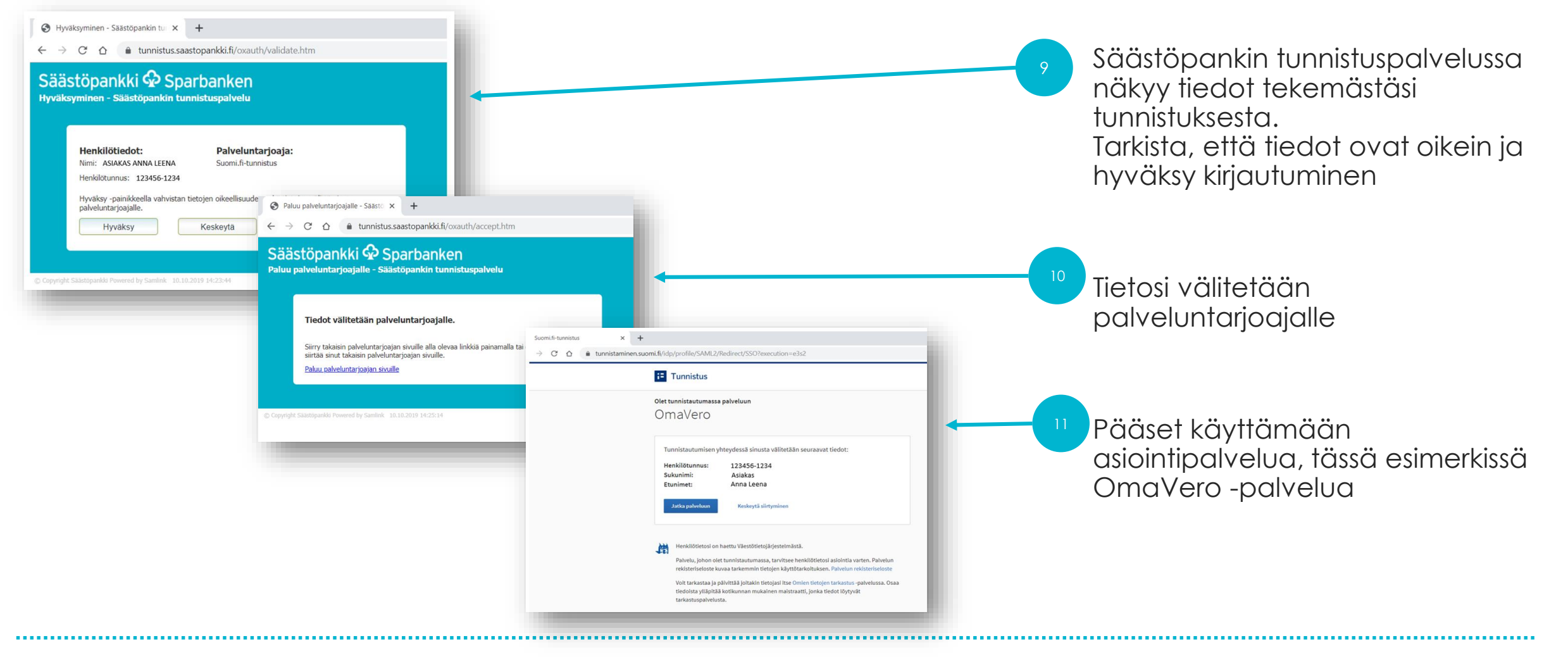

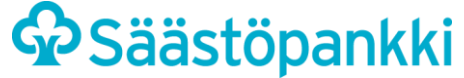

### TUNNISTAUTUMINEN PUHELIMESSA

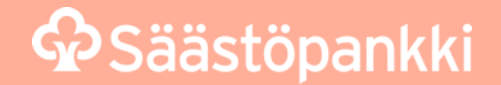

### Säästöpankki Tunnistus: Tunnistautuminen puhelimessa

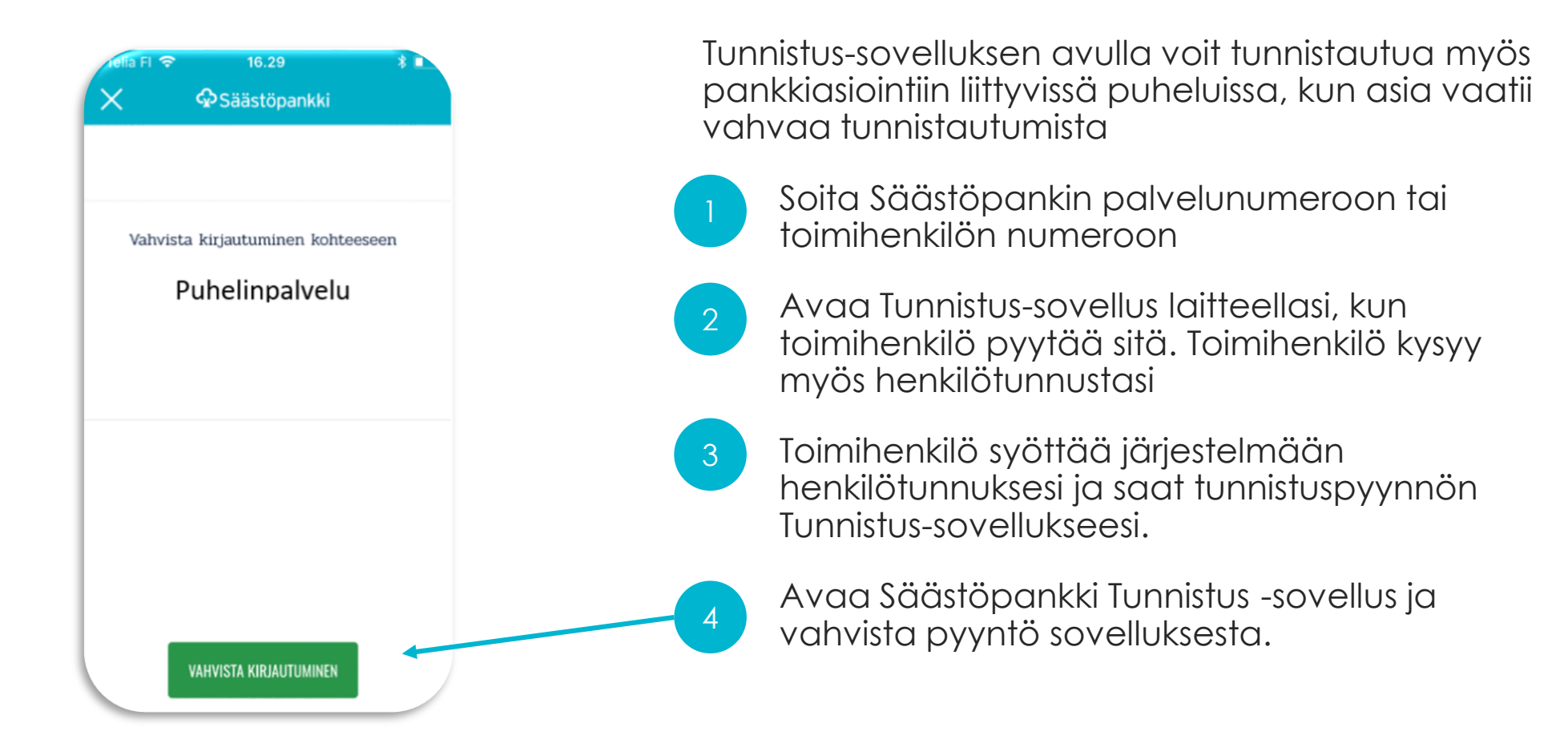

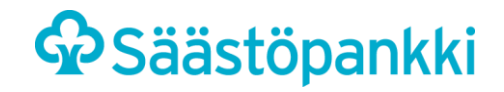

### Säästöpankki Tunnistus: Tunnistautuminen puhelimessa

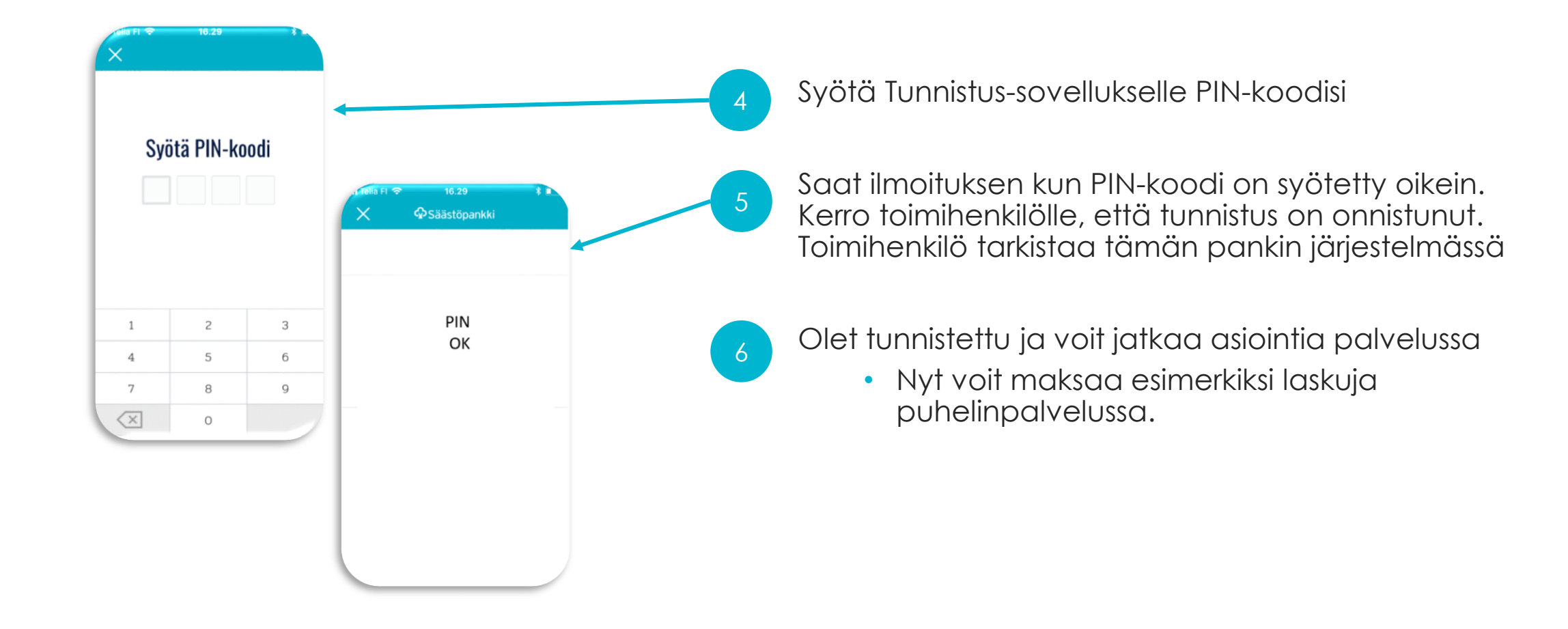

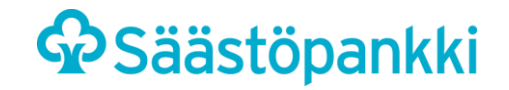